## How to add a calendar to NEW Outlook.

- 1. Download the calendar using the link provided.
- 2. Go to your calendar in NEW Outlook and select Add Calendar.

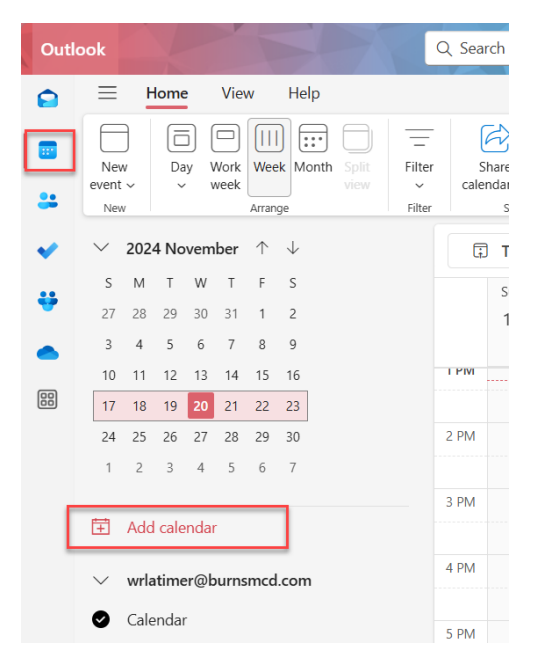

- 3. Select Upload from File.
- 4. Click Browse. Choose the calendar file from your Downloads.
- 5. Select the Calendar you want to add it to.
- 6. Click Import.

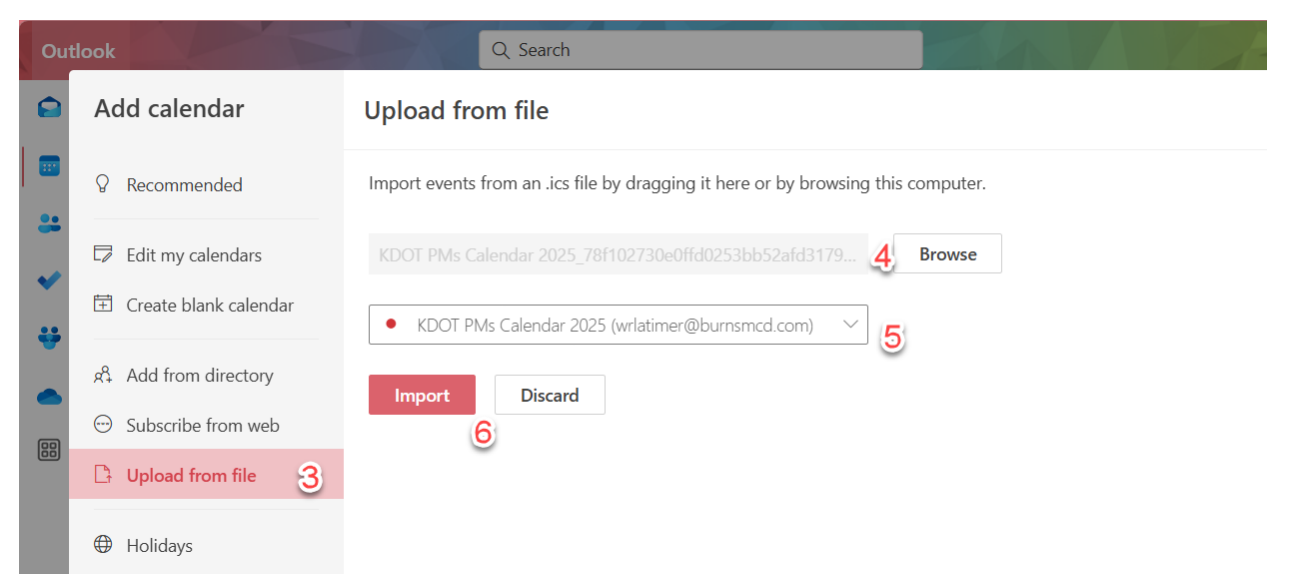